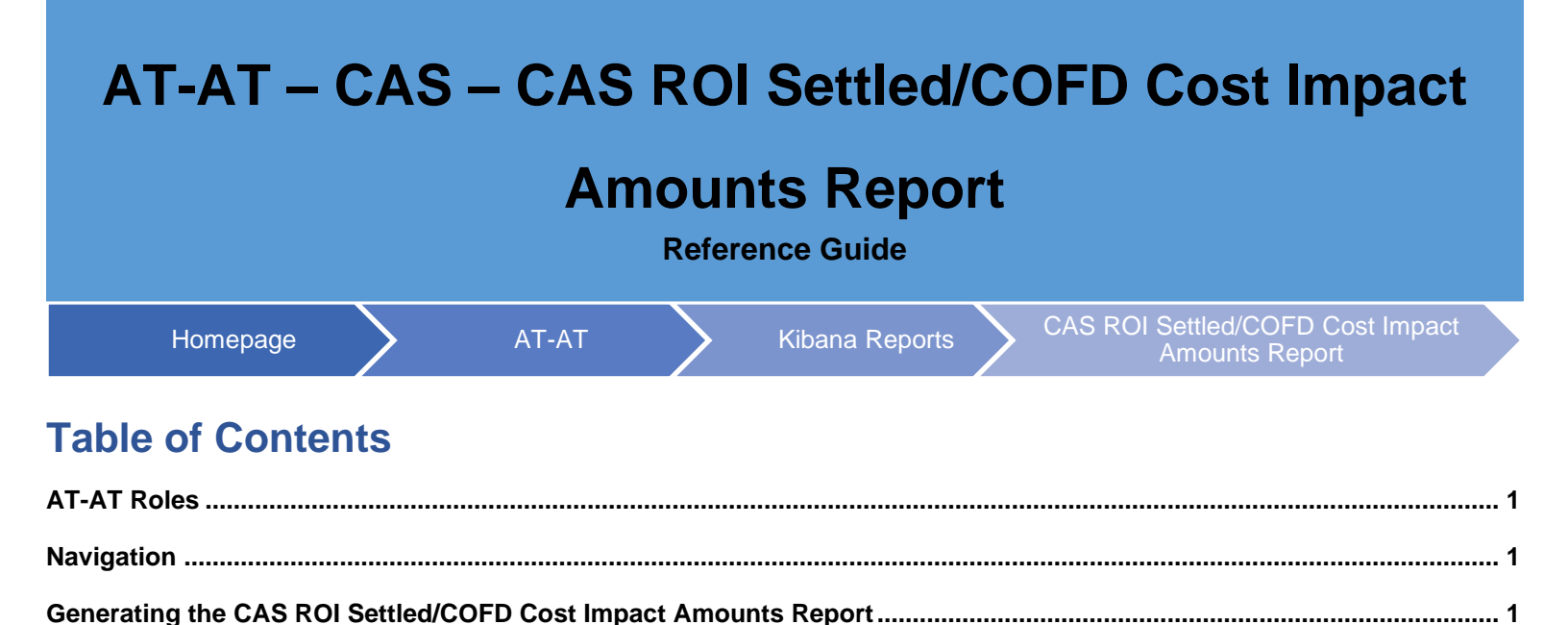

CAS ROI Settled/COFD Cost Impact Amounts Report Fields ...... 1

CAS ROI Settled/COFD Cost Impact Amounts Report Sections: ...... 1

| AT-AT Roles                                                                   | The AT-AT CAS ROI Settled/COFD Cost Impact Amounts Report is accessible to all AT-AT users.                                                                                                    |
|-------------------------------------------------------------------------------|----------------------------------------------------------------------------------------------------|
|                                                                               | Log in to PIEE as one of the users above. Navigate to the AT-AT link on the PIEE homepage.                                                                                                    |
| Navigation                                                                    | From the AT-AT homepage, navigate to the AT-AT navigation panel and select the Kibana Reports option.     ATAT   Create Record   Upload File   Create Form 1 Notice   Search Record   Search CAS Record   Vier Report   Kibana Reports   Task                                                                                                    |
| Generating<br>the CAS ROI<br>Settled/COFD<br>Cost Impact<br>Amounts<br>Report | The Kibana application opens. Select the CAS ROI Settled/COFD Cost Impact Amounts Report option from the Dashboards menu.         The user may view and filter the report data.         ATAT - AUDIT - Unresolved Audits over 6         Months Dashboard         Months Dashboard         Priority Status         Priority Status         Priority Status         Priority Status         Priority Status         Priority Status         Marth - CAS - CAS Noncompliance Actions by         ATAT - CAS - CAS Noncompliance Actions by         Priority Status         Priority Status         Priority Status         Priority Status         Priority Status         Priority Status         Priority Status         Priority Status         Priority Status         Priority Status         Priority Status         Priority Status         Priority Status         ATAT - CAS - CAS ROI Settled/COFD Cost         Impact Amounts         ATAT - FICR Negotiation Status         ATAT - FICR Negotiation Status         ATAT - FORM 1 - DCAA Form 1 Status Report         ATAT - FORM 1 - DCMA Form 1 Status Report         ATAT - FORM 1 - DCMA Form 1 Status Report         ATAT - FORM 1 - DCMA |
| CAS ROI<br>Settled/COFD<br>Cost Impact                                        | <ul> <li>CAS ROI Settled/COFD Cost Impact Amounts Report Sections:</li> <li>AT-AT - CAS - Controls         <ul> <li>CAS Priority Level</li> <li>1</li> <li>2</li> <li>3</li> </ul> </li> </ul>                                                                                                    |

| Amounts       | • 5                                                                                                    |           |
|---------------|----------------------------------------------------------------------------------------------------|-----------|
| Report Fields | CAS ROI Settled/COFD Cost Impact Amounts Columns:                                                                                                    |           |
| Report Fields | CAS ROI Settled/COFD Cost Impact Amounts Columns:<br>Agency<br>Region<br>Contracting Office<br>CO DoDAAC<br>CO DoDAAC<br>CO Name<br>Team Org Code<br>Contractor Name<br>UEI<br>DUNS<br>DCAA Audit Report Number<br>Report Class<br>Report Type<br>Report Date<br>Status<br>Record ID<br>Type of CAS Record<br>CAS Priority<br>Est Accrual/Notice Date<br>Est SOL Date<br>CAGE Code<br>Action Type<br>Last Action Date<br>Contractor GDM/CI Amt<br>In Litigation<br>Deferred Status Date<br>Remarks<br>Settlement Interest Amt<br>Settlement Interest Amt<br>COFD Comp Interest Amt<br>COFD Total Amt<br>Date Demand for Pymt Issued<br>COFD Principle Amt<br>DCMA/DCAA Est Impact Amt |           |
|               | ATAT - CAS - CONTROLS ()<br>CAS PRIORITY LEVIL<br>Select                                                                                                    | ocuments  |
|               | The Columns & Sort fields The Full screen Agency V Region V Contracting Office V CO DoDAAC V CO Name V Team Org Code V Contractor Name V UEI V DUNS V DCAAA udd Resort Name_V Resort                                                                                                    | t Class A |
|               | RATTHEON COMPANY KLW32YL15493 001339159                                                                                                    |           |
|               | AROJET ROCKTOVIE, N. NH70VFVH817 00255653                                                                                                    |           |
|               |                                                                                                    |           |